Zoho Corporation

## **Department Admin**

The Department Admin role empowers technician with complete administrative privileges to a specific department they are assigned to. Essentially, the technician steps into a role similar to that of a Super Admin, but exclusively for their designated department. However, only **Admins and Super Admins** have the authority to assign a technician as a Department Admin.

Department Admins can manage their designated department, control settings, allocate resources and customize preferences. This results in smoother workflow and enhanced user experience.

Irrespective of the role in the organization, a technician can be given with Department Admin privilege.
 A Department Admin can only manage the activities within the department they are assigned to.
 A Department Admin doesn't have the ability to create a new department or delegate /share their permissions with other users.

Department Admin will have full administrative control within their department for the following features:

- Email setup & Configuration
- Contacts
- Reports
- Managing service queue sessions for their department
- Managing Technicians within their department
- Session Confirmation
- Survey
- Notification
- Action Log Viewer
- Groups

How to assign Department Administrative Privilege to a technician

## While creating a new department:

1. Navigate to **Settings** > **Organization** > **Department.** 

## 2. Click Add Department.

| 🖒 Ass                    | ist Remote Support            | Unattended Access | Meeting      | Reports |   |               |         |               | [    | ] My department     |   | <u>⊦</u> \$\$ ≮ |       |    |
|--------------------------|-------------------------------|-------------------|--------------|---------|---|---------------|---------|---------------|------|---------------------|---|-----------------|-------|----|
| Q<br>Search              | Manage Technicians Department | Departr           | ment         |         |   |               |         |               |      |                     |   |                 | Ŷ     |    |
| Organization             | Rebranding                    | Active            | e Inactive   |         |   |               |         |               |      |                     |   | ADD DEPAR       | TMENT | E. |
|                          | Subscription                  | Departm           | ents         |         |   | Display Name  | Device( | s) Techniciar | n(s) | Created Time        |   |                 |       |    |
| General                  | Offers<br>Billing             | M M               | y department | efault  | N | ly department | 3       | 20            |      | -                   |   | *               |       |    |
| E<br>Remote<br>support   |                               | S Sa              | ales         |         | S | ales          | -       | 17            |      | Apr 13, 2020 5:06 P | M |                 |       |    |
| 2                        |                               | (M) M             | arketing     |         | Ν | farketing     |         | 4             |      | Sep 4, 2023 11:50 A | м |                 |       |    |
| Unattended<br>Access     |                               | s su              | upport       |         | S | upport        | -       | 4             |      | Sep 4, 2023 11:52 A | М |                 |       |    |
| Security &<br>Compliance |                               |                   |              |         |   |               |         |               |      |                     |   |                 |       |    |
| (1)<br>Integrations      |                               |                   |              |         |   |               |         |               |      |                     |   |                 |       |    |
|                          |                               |                   |              |         |   |               |         |               |      |                     |   |                 |       |    |
|                          |                               |                   |              |         |   |               |         |               |      |                     |   |                 |       |    |
|                          |                               |                   |              |         |   |               |         |               |      |                     |   |                 |       |    |
| Þ                        |                               |                   |              |         |   |               |         |               |      |                     |   |                 |       |    |
| Œ                        |                               |                   |              |         |   |               |         |               |      |                     |   |                 |       |    |

3. Enter the **Department details** and choose the **Department Admin** from the drop menu.

| 🖒 Ass                                                                 | sist Remote Support U              | Inattended Access Meeting Rep                      | orts                                                       | 🗋 testing UI review   🖻   👱 💩 🎬                                                                                                    |
|-----------------------------------------------------------------------|------------------------------------|----------------------------------------------------|------------------------------------------------------------|----------------------------------------------------------------------------------------------------|
| Q                                                                     | Manage Technicians                 |                                                    |                                                            |                                                                                                    |
| Search                                                                | Department                         | Add Department                                     |                                                            |                                                                                                    |
|                                                                       | Rebranding                         | Department Name *                                  | M. Downland                                                |                                                                                                    |
|                                                                       | Subscription                       |                                                    | MyDepartment                                               | Department Admin 🖕                                                                                                    |
| General                                                               | Offers                             | Display Name                                       | MyDepartment                                               | The department admin will be granted administrative privileges for their assigned department, allowing them                                                                                                    |
| Remote<br>support<br>Unattended<br>Access<br>Security &<br>Compliance | Billing                            | Description<br>Department Admin<br>Technician(s) • | Select Technicians                                         | <ul> <li>Access to validous statules</li> <li>Access to validous statules</li> <li>Contacts</li> <li>Reports</li> <li>Managing service queue sessions for their department</li> <li>Managing fechnicians in their department</li> <li>Session Confirmation</li> <li>Post Session Re-direction</li> <li>Citon Log Viewer</li> <li>Groups</li> </ul> |
| ₽<br><u>~</u>                                                         | tiab.zoho.com/bortai/mytestoortai/ | non/retificast/channeline_tr1+Space)               | Eric@⊋ylker.com<br>Benjamin@zylker.com<br>Tommy@zylker.com | وي Chat with our expert                                                                                                    |
| nttps://assis                                                         | tiab.zoho.com/portal/mytestportal/ | app/settings/rebranding (14-space)                 |                                                            | G Chat with our expert                                                                                                    |

4. Click **Configure** to add the department successfully.

| 🖒 Ass                    | ist Remote Support | Unattended Access Meeting Rej        | ports             | 🗋 testing Ul review   🗂   👱 🚳 👹                                                                             |            |
|--------------------------|--------------------|--------------------------------------|-------------------|----------------------------------------------------------------------------------------------------|------------|
| Q                        | Manage Technicians |                                      |                   |                                                                                                    |            |
| Search                   | Department         | Add Department                       |                   |                                                                                                    |            |
|                          | Rebranding         | Department Name *                    |                   |                                                                                                    |            |
| Ciganization             | Subscription       |                                      | MyDepartment      | Department Admin 🖕                                                                                          |            |
| General                  | Offers             | Display Name                         | MyDepartment      | The department admin will be granted administrative privileges for their assigned department, allowing them |            |
|                          | Billing            |                                      |                   | Email setup & Configuration                                                                                 |            |
| Remote                   |                    | Description                          |                   | • Contacts                                                                                                  |            |
| support                  |                    |                                      |                   | Reports     Managing service queue sessions for their department                                            |            |
|                          |                    |                                      |                   | Managing Technicians in their department     Session Confirmation                                           |            |
| Unattended<br>Access     |                    | Department Admin                     | Malcom@zylker.com | Post Session Re-direction     Action Log Viewer                                                             |            |
|                          |                    | <b>T</b> 1 11 ().                    |                   | • Groups                                                                                                    |            |
| Security &<br>Compliance |                    | Technician(s) *                      | 2 Add Technician  |                                                                                                    |            |
|                          |                    |                                      |                   |                                                                                                    |            |
| (1)<br>Integrations      |                    |                                      | CONFIGURE         |                                                                                                    |            |
|                          |                    |                                      |                   |                                                                                                    |            |
|                          |                    |                                      |                   |                                                                                                    |            |
|                          |                    |                                      |                   |                                                                                                    |            |
|                          |                    |                                      |                   |                                                                                                    |            |
|                          |                    |                                      |                   |                                                                                                    |            |
|                          |                    |                                      |                   |                                                                                                    |            |
|                          |                    |                                      |                   |                                                                                                    |            |
|                          |                    |                                      |                   |                                                                                                    |            |
| Þ                        |                    |                                      |                   |                                                                                                    |            |
|                          |                    |                                      |                   |                                                                                                    |            |
| 드                        |                    |                                      |                   |                                                                                                    |            |
| Urread Chats             | Channels Contacts  | Here is your Smart Chat (Ctrl+Space) |                   | 🕤 😡 Chat with d                                                                                             | ur experts |

## For an existing department:

In the case of an existing department, the Department Admin can be assigned by editing the department.

- 1. Go to Settings > Organization > Department
- 2. Hover the cursor and click **Configure** besides the department.

| 🖒 Ass                    | ist Remote Support U          | Inattended Access Meeting Reports |               |           |               | 🗐 My department   🛅 🗎 | * 🕸 🎝 🍓 🗰      |
|--------------------------|-------------------------------|-----------------------------------|---------------|-----------|---------------|-----------------------|----------------|
| Q<br>Search              | Manage Technicians Department | Department                        |               |           |               |                       | Ŷ              |
|                          | Rebranding                    | Active Inactive                   |               |           |               |                       | ADD DEPARTMENT |
| <i>i</i> m               | Subscription                  | Departments                       | Display Name  | Device(s) | Technician(s) | Created Time          |                |
| General                  | Billing                       | M My department Default           | My department | 3         | 20            | -                     | *              |
| E<br>Remote<br>support   |                               | S Sales                           | Sales         | -         | 17            | Apr 13, 2020 5:06 PM  | _              |
| P                        |                               | M Marketing                       | Marketing     |           | 4             | Sep 4, 2023 11:50 AM  |                |
| Unattended<br>Access     |                               | S Support                         | Support       | -         | 4             | Sep 4, 2023 11:52 AM  |                |
| Security &<br>Compliance |                               |                                   |               |           |               |                       |                |
| (1)<br>Integrations      |                               |                                   |               |           |               |                       |                |
|                          |                               |                                   |               |           |               |                       |                |
|                          |                               |                                   |               |           |               |                       |                |
|                          |                               |                                   |               |           |               |                       |                |
|                          |                               |                                   |               |           |               |                       |                |
| Þ                        |                               |                                   |               |           |               |                       |                |
| Œ                        |                               |                                   |               |           |               |                       |                |

3. Click **Edit** besides the department.

| 🖒 Ass                    | ist Remote Support         | Unattended Access Meeting            | Reports                                                                              |               | 🗋 testing UI review   🖻   👱 🚳 🏙 🏭 |
|--------------------------|----------------------------|--------------------------------------|--------------------------------------------------------------------------------------|---------------|-----------------------------------|
| Q                        | Manage Technicians         |                                      |                                                                                      |               |                                   |
| Search                   | Department                 | Configure Departmen                  | it                                                                                   |               | ×                                 |
| Organization             | Rebranding<br>Subscription | MyDepartmen                          | nt MyDepartment                                                                      |               |                                   |
| ())<br>General           | Offers<br>Billing          | Technicians                          |                                                                                      | lan shared    |                                   |
| 0                        | 5                          | Email Templates                      | Add technicians or alter unattended access group permissions for technicians in this | Jepartment.   | ADD TECHNICIAN                    |
| Remote<br>support        |                            | Email<br>Configuration               | Users(2)                                                                             | Assigned Role | Groups                            |
|                          |                            | Contacts                             | Benjamin@zylker.com                                                                  | Super Admin   | All                               |
| Access                   |                            |                                      | Malcom@zylker.com 🖕                                                                  | Technician    | None                              |
| Security &<br>Compliance |                            |                                      |                                                                                      |               |                                   |
| 0                        |                            |                                      |                                                                                      |               |                                   |
| Integrations             |                            |                                      |                                                                                      |               |                                   |
|                          |                            |                                      |                                                                                      |               |                                   |
|                          |                            |                                      |                                                                                      |               |                                   |
|                          |                            |                                      |                                                                                      |               |                                   |
|                          |                            |                                      |                                                                                      |               |                                   |
|                          |                            |                                      |                                                                                      |               |                                   |
|                          |                            |                                      |                                                                                      |               |                                   |
| Þ                        |                            |                                      |                                                                                      |               |                                   |
| Œ                        |                            |                                      |                                                                                      |               |                                   |
| <b>C</b><br>Unread Chats | Channels Contacts          | Here is your Smart Chat (Ctrl+Space) |                                                                                      |               | 😨 🙁 Chat with our exper           |

- 4. Choose or modify **Department Admin** from the drop menu.
- 5. Once modified, click **Proceed** in the prompt as shown below.

| Manage Technicians |                   |                                                                                                    |                                                                         |                                                                        |
|--------------------|-------------------|----------------------------------------------------------------------------------------------------|-------------------------------------------------------------------------|------------------------------------------------------------------------|
| Department         | Edit Department   |                                                                                                    |                                                                         |                                                                        |
| Rebranding         | Department Name * |                                                                                                    |                                                                         |                                                                        |
| Subscription       |                   | MyDepartment                                                                                                    | Department Admin                                                        |                                                                        |
| Offers             | Display Name      | MyDepartment                                                                                                    | The department admin will be granted                                    | administrative privileges for their assigned department, allowing them |
| Billing            |                   |                                                                                                    | access to various features such as                                      |                                                                        |
|                    | Description       |                                                                                                    | Email setup & Configuration     Contacts                                |                                                                        |
|                    |                   |                                                                                                    | Reports     Managing service queue sessions                             | for their department                                                   |
|                    |                   | (marked and the second second se | Managing Technicians in their dep                                       | partment                                                               |
|                    | Department Admin  | Malcom@zvl Department Admin                                                                                                    |                                                                         |                                                                        |
|                    |                   | Malcom@zylker.com will                                                                                                    | ave access and be able to modify all the settings and reports available |                                                                        |
|                    | Technician(s) *   | Malcom@zylk for the specific department                                                                                                    | t learn More.                                                           |                                                                        |
|                    |                   | Add Techn                                                                                                    | Cancel Proceed                                                          |                                                                        |
|                    |                   |                                                                                                    |                                                                         |                                                                        |
|                    |                   | UPDATE CANCEL                                                                                                    |                                                                         |                                                                        |
|                    |                   |                                                                                                    |                                                                         |                                                                        |
|                    |                   |                                                                                                    |                                                                         |                                                                        |
|                    |                   |                                                                                                    |                                                                         |                                                                        |
|                    |                   |                                                                                                    |                                                                         |                                                                        |
|                    |                   |                                                                                                    |                                                                         |                                                                        |
|                    |                   |                                                                                                    |                                                                         |                                                                        |
|                    |                   |                                                                                                    |                                                                         |                                                                        |
|                    |                   |                                                                                                    |                                                                         |                                                                        |
|                    |                   |                                                                                                    |                                                                         |                                                                        |
|                    |                   |                                                                                                    |                                                                         |                                                                        |